# **CSE2306**

## **Digital Logic**

### **Practical 7: Asynchronous sequential circuits**

### 7.1 About this practical

The objective of this practical is to design and test three implementations of a D flip-flop as an asynchronous sequential circuit.

# Contents

| 7.1 | About this practical                                  | 1 |
|-----|-------------------------------------------------------|---|
| 7.2 | A two-state-signals implementation of a D flip flop   | 1 |
| 7.3 | A two-state-signals implementation of a D flip flop   | 2 |
| 7.4 | A three-state-signals implementation of a D flip flop | 4 |
| 7.5 | The report                                            | 5 |

### 7.2 A two-state-signals implementation of a D flip flop

The first implementation is based on the generic description of a D flip-flop in VHDL which is based on the **process** statement and the **event** attribute.

- Start the Design manager and create a new project: P7you
- Create a VHDL design view with the
  - Entity name: DFFyou
  - Architecture name: e.g., ahdl
- In the VHDL editor window enter an appropriate entity specification for the D flip-flop and
- the architecture to be as follows (watch the single quotes!)

```
ARCHITECTURE ahdl OF DFFyou IS
BEGIN
PROCESS (clk)
BEGIN
IF (clk'EVENT AND clk = '1') THEN
Q <= D;
END IF;
END PROCESS;
END ARCHITECTURE ahdl;</pre>
```

- Save the VHDL file.
- Compile the VHDL specification selecting in the VHDL editor window: Tasks  $\rightarrow$  ModelSim flow  $\rightarrow$  Run single
- At the conclusion of the successful compilation a window **Start ModelSim** appears. If you accept its default settings, it will open ModelSim simulation window.
- Write and execute an appropriate simulation script to generate waveforms conceptually similar to the following:

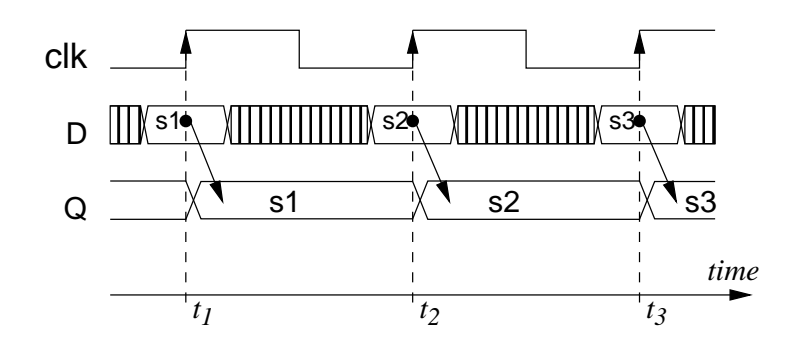

### 7.3 A two-state-signals implementation of a D flip flop

• In the second implementation of the D flip-flop we start with the state diagram with two state signals P and Q as discussed in the lecture notes:

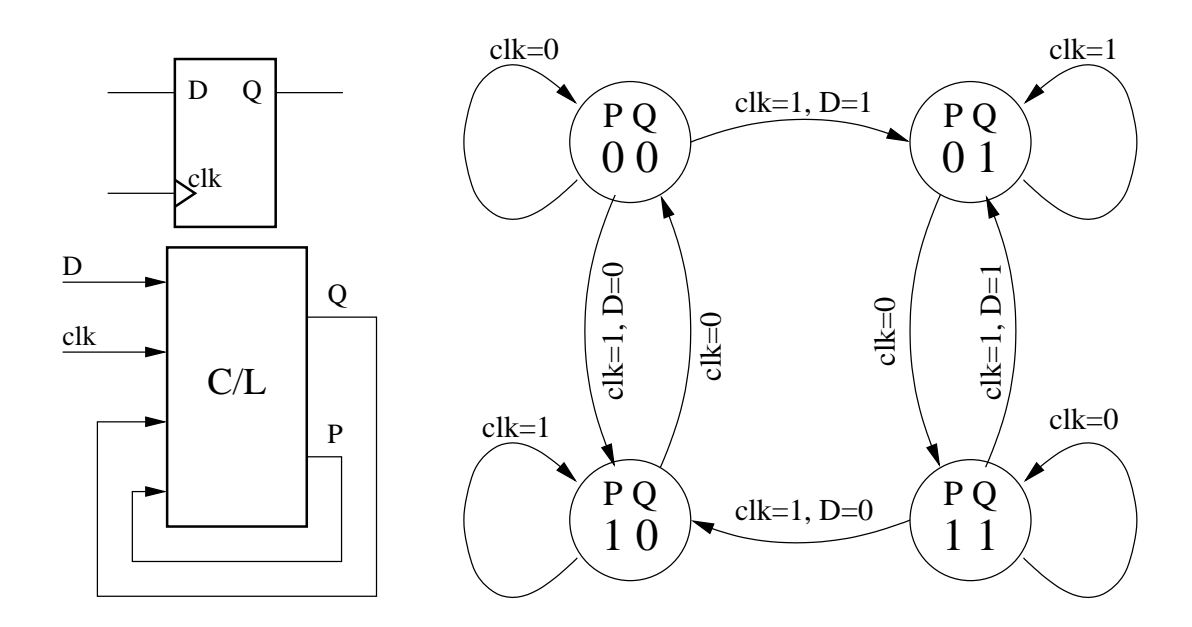

• Subsequently, we convert the state diagram into the state transition table.

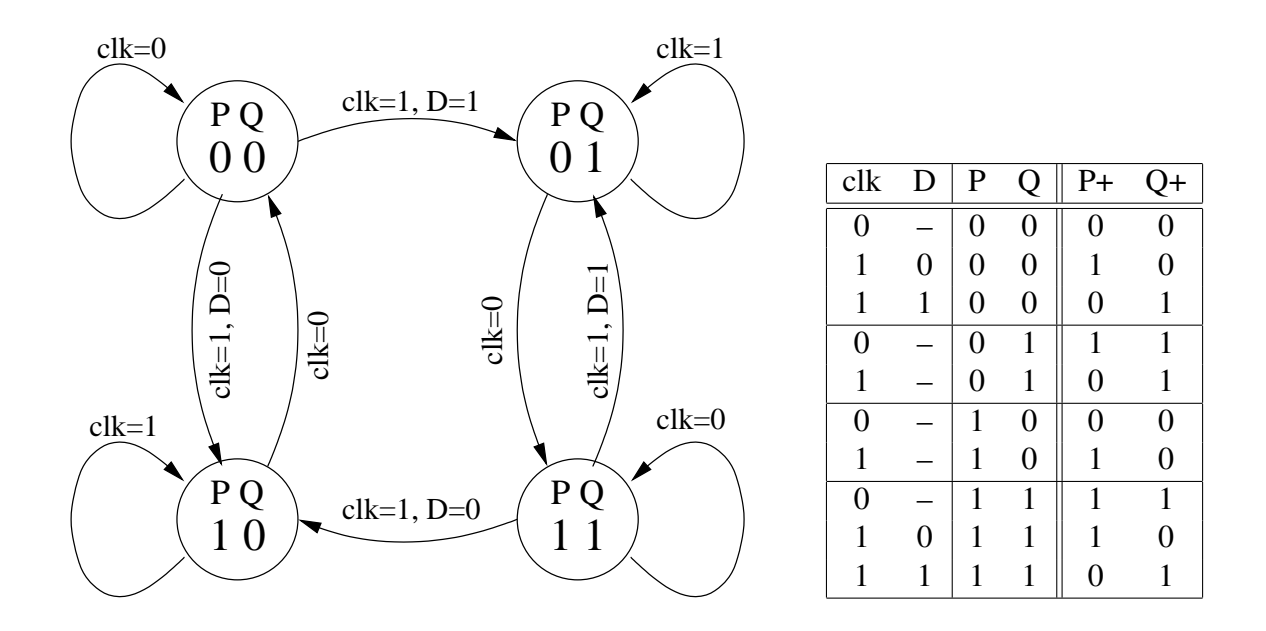

• Create a new VHDL architecture flowing from the above state table similar to the following:

```
ARCHITECTURE ttbl OF DFFyou IS
  TYPE arr2d IS ARRAY (natural range <>,
                        natural range <>) OF std_logic;
  CONSTANT ttDff : arr2d(1 \text{ to } 2, 0 \text{ to } 15) := (
   ___
         truth table for P+ Q+
   --0123456789abcdef
                        (P, Q, clk, D)
    "0010110000111110" , --1 P
    "0001111100001101" ); --2
                               Q
   SIGNAL P, QQ : std_logic ;
   SIGNAL
              S : std_logic_vector (3 downto 0) ;
             Si : integer range 0 to 15 ;
   SIGNAL
BEGIN
    S <= (P, QQ, clk, D) ;
   Si <= conv_integer(unsigned(S)) ;</pre>
         reading from the truth table
   ___
   P <= ttDff (1, Si) ;</pre>
   QQ \ll ttDff (2, Si);
    Q \ll QQ;
END ttbl ;
```

• Simulate the VHDL design to obtain waveforms similar to the following:

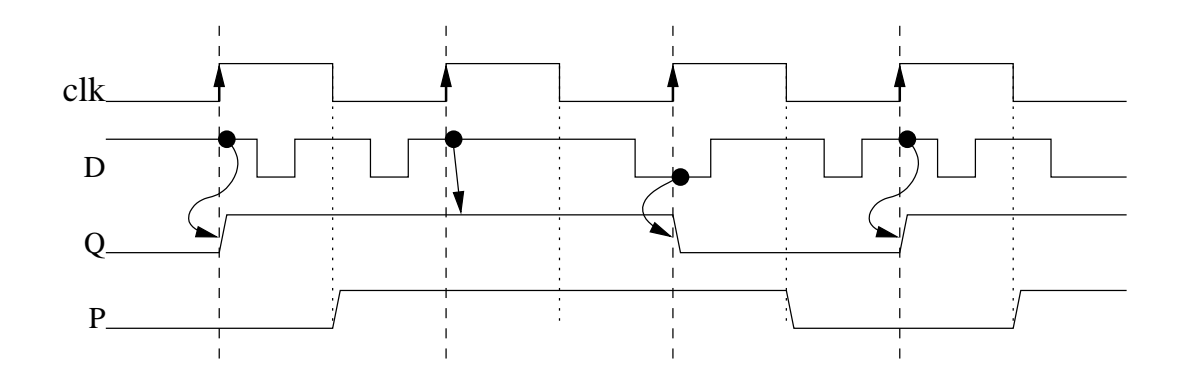

### 7.4 A three-state-signals implementation of a D flip flop

• The third implementation of the D flip-flop is based on the following NAND-based logic diagram.

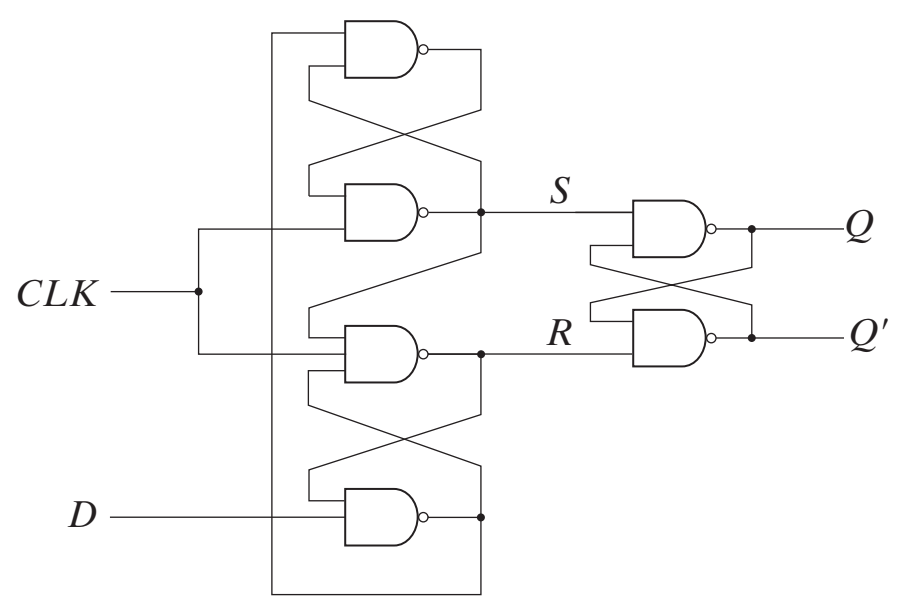

- Use the **graphical entry** to specify the D flip-flop given by the above logic diagram.
- Simulate the design using an appropriate simulation script. Show the internal R and S signals.

## 7.5 The report

In your report (due after prac 8) include the results in the form of:

- Relevant state diagrams, state tables, state equations, other logic equations,
- block/logic diagrams,
- VHDL programs,
- simulation scripts,
- simulation waveforms,
- **short** description of the above.

Wherever possible publish the results selecting in the **Block Diagram** window

File  $\rightarrow$  HTML Export ... |. Specify the export target directory to be ... \DigDes\Reports.